A PDF of this newsletter and previous ones can be found by logging in to ServiceNet and clicking on the <u>Elsa Newsletter</u> section in the Technician References menu.

# **VW Elsa Newsletter**

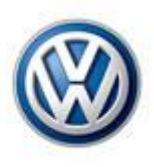

Edition 171: February 1, 2016

#### Content

- <u>Technical Bulletins</u>
- Pending Service Solutions
- <u>Tech Tips</u>
- <u>Campaigns</u>
- <u>Updates</u>
- <u>Suggestions</u>

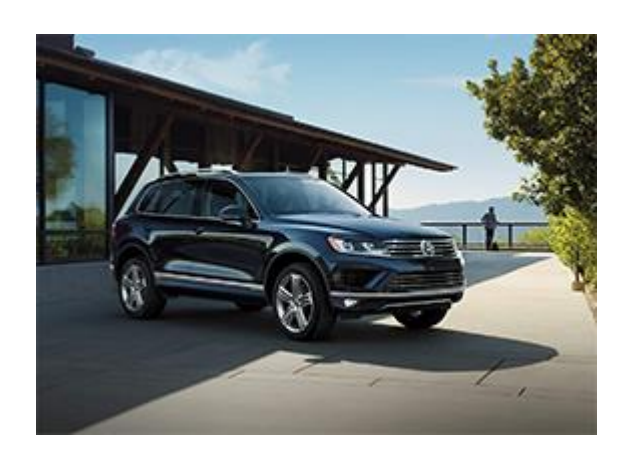

### **Technical Bulletins**

#### 17 16 01 · 2037201 Supersedes Technical Bulletin V171501 dated February 13, 2015 to include current model year vehicles. **Engine Oil Level VIN** Range Model(s) Year VIN Range To Eng. Code Trans. Code From All All 2014-2016 All All All Technicians may find during PDI that the oil level is below the full mark, but still within the hash marks on the engine oil dip stick. **Production Solution:** Not applicable.

| 57 16 01 · 2042955 Front Door(s) May Be Difficult to Close at Temperatures<br>Below Freezing |               |              |                |                   |                 |
|----------------------------------------------------------------------------------------------|---------------|--------------|----------------|-------------------|-----------------|
| Model(s)                                                                                     | Year          | Eng.<br>Code | Trans.<br>Code | VIN Range<br>From | VIN Range<br>To |
| Golf/GTI (A6)                                                                                | 2009–<br>2014 | All          | All            | All               | All             |
| Golf/GTI (A7),<br>Golf R                                                                     | 2015          | All          | All            | All               | All             |
| Jetta (A6)                                                                                   | 2011–<br>2015 | All          | All            | All               | All             |
| Passat NMS                                                                                   | 2012–<br>2015 | All          | All            | All               | All             |
| Tiguan                                                                                       | 2010–<br>2015 | All          | All            | All               | All             |

Customer may state:

Front door lock will not unlock or lock, or the door is difficult to close during low ambient temperatures (freezing conditions, usually below 32°F /0°C)

#### Workshop findings:

The customer concern can be reproduced under similar conditions.

Note:

There is a worksheet attachment to this Technical Service Bulletin. The worksheet must be completed and filed with the repair order for all cases that the door lock is replaced under the New Vehicle Limited Warranty (NVLW). In the case of a warranty part return, a printed copy of the completed document must accompany the part. If the worksheet is not completed and submitted as required the claim will be subjected to labor cost adjustments.

Production Solution: Final production counter measure pending.

### **Pending Service Solutions**

No new Pending Service Solutions this week.

Back to top

## **Tech Tips**

## 90-13-02 Resetting Inspection Service and Interval Service - Date: August 23, 2013

January 29, 2016: Update to model year applicability.

| Model(s)   | Year      | Eng. Code | Trans. Code |
|------------|-----------|-----------|-------------|
| 7P Touareg | 2010–2015 | All       | All         |
| Passat     | 2012–2015 | All       | All         |
| Jetta      | 2011–2015 | All       | All         |

Please refer to Tech Tip for detailed instructions and diagrams for resetting the Inspection and Interval Services.

There are no labor operation time units associated with this reset procedure.

| 91-16-03 Coding the Replacement Instrument Cluster                                                                                                    |                          |                      |                     |  |  |
|----------------------------------------------------------------------------------------------------|--------------------------|----------------------|---------------------|--|--|
| Model(s)                                                                                                    | Year                     | Eng. Code            | Trans. Code         |  |  |
| Beetle                                                                                                    | 2000–2006                | All                  | All                 |  |  |
| Prior to removing the instrument cluster read the current Coding and Adaptation in channel 9 and record the mileage in KM.                                                                                                    |                          |                      |                     |  |  |
| I. Install                                                                                                    | the new cluster into the | ne vehicle and perfo | orm the immobilizer |  |  |
| <ol> <li>After scanning the vehicle in Odis, select Vehicle OBD &gt; Right click on<br/>Address Word 17 and select control module OBD</li> <li>Select coding and code the control module accordingly with the exception of<br/>the 3rd digit from the right. This digit should be changed to a 3 (XX3XX) or<br/>(X3XX) depending on coding</li> <li>Select the drop down box and select adaptation and enter channel 9 and<br/>enter the mileage in KM</li> </ol>                                                                                                    |                          |                      |                     |  |  |
| <ul> <li>enter the mileage in KM</li> <li>If the original cluster was non responsive. You can calculate the mileage from its current mileage, (multiply mileage x 1.609 to convert to kilometers and then multiply kilometers x .10). Once the adaptation value is entered (up to 5 digits,) it will also be necessary to perform address word 19 gateway coding, since this control module is integrated with the instrument cluster - code gateway to 06.</li> <li>5. If adaptation will not complete, select the drop down box and select "Access Authorization" and use log in "13861" and reattempt step 4</li> </ul> |                          |                      |                     |  |  |

6. Once the mileage has been accepted, reselect "coding and change the 3rd digit from 3 to 2 and save. Mileage will display in miles

| 96-16-03 91N9 Update Freezes                          |      |           |             |  |  |
|-------------------------------------------------------|------|-----------|-------------|--|--|
| Model(s)                                              | Year | Eng. Code | Trans. Code |  |  |
| Golf, GTI, Sportwagen                                 | 2016 | All       | All         |  |  |
| The 91N9 Update may freeze during the update process. |      |           |             |  |  |

If the screen freezes on the following screen, press the back arrow in the upper right corner and the software update will continue.

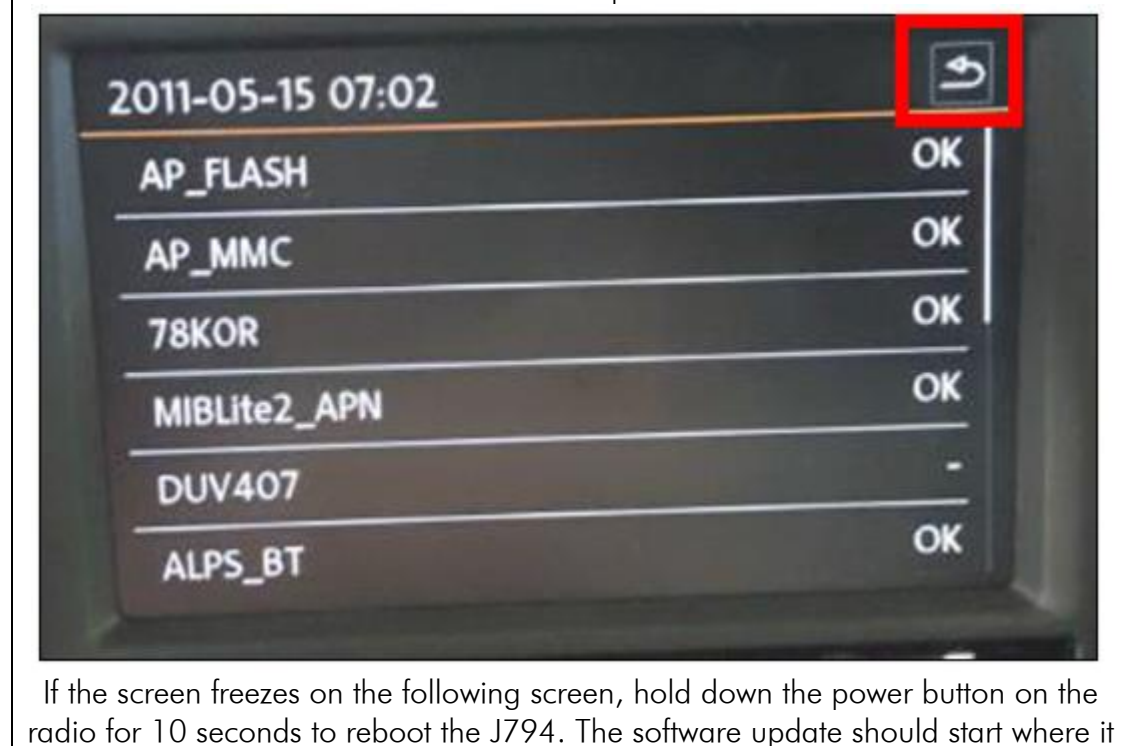

| AND       | Please wa              | it           | -     |
|-----------|------------------------|--------------|-------|
| AEDIA OK: | 15 N/A: 0 NOK: 0       | Remaining: 1 | SOUND |
| HONE      | JLASH/STDF/Application | 100 %        | CAR   |
| VOICE     |                        |              | MENU  |
|           |                        |              |       |
|           |                        |              |       |

#### Campaigns

| 01B3 · Tire Information Label                                        |      |              |                |                                           |                                           |
|----------------------------------------------------------------------|------|--------------|----------------|-------------------------------------------|-------------------------------------------|
| Model(s)                                                             | Year | Eng.<br>Code | Trans.<br>Code | VIN Range From                            | VIN Range To                              |
| Beetle<br>Convertible<br>w/ Factory–<br>installed 18-<br>inch Wheels | 2016 | All          | All            | See<br>Campaign/Actions<br>screen in Elsa | See<br>Campaign/Actions<br>screen in Elsa |

On certain vehicles equipped with factory-installed 18-inch wheels, the tire sidewall height ratio information specified on the tire placard is incorrect. If a customer relied on the information printed on the incorrect label when replacing the factory-

installed tires, smaller-diameter tires could be fitted to the vehicle in error. If incorrect (smaller diameter) tires are used on the vehicle, it could lead to incorrect speedometer readings (showing higher speed than actual). This represents a noncompliance with Federal Motor Vehicle Safety Standard 110, "Tire Selection and Rims."

Back to top

### **Updates**

No new updates this week.

## **Suggestions**

Please send comments or suggestions to: <u>wwoa.workshopinformation@vw.com</u>

#### Back to top

© 2016 Volkswagen of America, Inc. All rights reserved. Information contained in this document is based on the latest information available at the time of printing and is subject to the copyright and other intellectual property rights of Volkswagen of America, Inc., its affiliated companies and its licensors. All rights are reserved to make changes at any time without notice. No part of this document may be reproduced, stored in a retrieval system, or transmitted in any form or by any means, electronic, mechanical, photocopying, recording, or otherwise, nor may these materials be modified or reposted to other sites, without the prior expressed written permission of the publisher.